Adding a New to FBISD Student to Your Family Using Family Access

#### Introduction Audience: Parent/Guardians with Family Access Accounts Purpose: To add a new to FBISD Student to Your Family Online. Login A. Parents will access the FBISD Website to begin the process. Click on the login to Family Access box. http://www.fortbendisd.com/departments/technology/family-access Fam Login to Family Access B. Enter your Skyward Family Access Login ID, Password and then click Sign In. FORT BEND INDEPENDENT SCHOOL DISTRICT FBISD PRODUCTION Login ID Password: Sign In 8 Forgot your Login/Password? New Student Online Enrollment C. On the blue frame on the left, click New Student Online Family Access Enrollment. Home No messages wi New Student С Online Enrollment

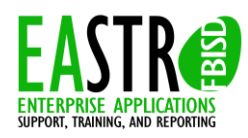

Adding a New to FBISD Student to Your Family Using Family Access

Step 1: New Student Enrollment Application

- **D.** Welcome to New Student Enrollment at FBISD. You will begin to complete the enrollment application for your student with **Step 1: Student Information**.
- E. Enter information into each field. Be sure to enter the student's **full legal name as is printed on the birth certificate**. Fields marked with an asterisk \* are required fields and the step cannot be completed without entering the information in these fields. The application itself cannot be submitted to the district if all steps have not been completed.
- F. Several buttons are available for use at the top of the application. Save and Continue to Fill Out Application, Save and go to Summary Page, Print Application and Leave WITHOUT Saving.

|                                                                                                    | Save and go to Summary Page                                                                                                    | Print Application                                                                | Leave WITHOUT Saving                                        |
|----------------------------------------------------------------------------------------------------|----------------------------------------------------------------------------------------------------|----------------------------------------------------------------------------------|-------------------------------------------------------------|
| Instructions for completing the student applic<br>Answer the questions to progress through the a<br>Click 'Save and Continue to Fill Out Application'<br>Click 'Save and go to Summary Page' to save y<br>Click 'Leave WITHOUT Saving' to return to the s | ation<br>application form.<br>to save your progress and stay on this screer<br>our progress and return to the summary page.<br>ummary page without saving. | L.                                                                               |                                                             |
| terisk (*) denotes a required field Please Step 1: Student Information Edit                                                                                                    | Note: Only one step may be edited at a time View Only Save Save and                                                                                        | Collapse Step                                                                    |                                                             |
| Instructions for completing Student Informat<br>Entering a check in a blank box indicates "Yes"                                                                                                    | ion<br>. Leaving the blank box empty indicates "No".                                                                                                    |                                                                                  |                                                             |
| Last Name: FBISD Name Suffix: Name Prefix     Date of Birth: 06/01/2005 Birth Country: Does student live v                                                                                                    | First Name: Student     First Name: Student     Gender: Female     Birth City:     Birth County:     vithin this school district?                          | Middle Name: Eleme                                                               | entary                                                      |
|                                                                                                    |                                                                                                    |                                                                                  |                                                             |
|                                                                                                    |                                                                                                    |                                                                                  |                                                             |
| fter entering the student's l<br>evel. <u>The school that your s</u><br>Click <b>OK</b> .                                                                                                    | pirthdate, a popup screen<br>tudent will attend will dete                                                                                                  | will display concerning                                                          | g the expected student gr                                   |
| After entering the student's l<br>evel. <u>The school that your s</u><br>Click OK.<br>Expected Grade Level has been up                                                                                                    | pirthdate, a popup screen<br>tudent will attend will dete                                                                                                  | will display concerning                                                          | g the expected student gr<br>grade level for your stud      |
| After entering the student's level. <u>The school that your s</u><br>Dick OK.<br>Expected Grade Level has been up<br>Attention! The Expected Grade Level has been up                                                                                      | pirthdate, a popup screen<br>tudent will attend will dete<br>dated<br>evel has been updated to 03.<br>late of birth (06/01/2005) and the s                 | will display concerning<br>rmine the appropriate<br>School Year selected to enro | g the expected student gr<br>grade level for your stud<br>% |

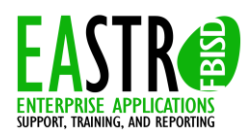

Documentation Type: End User How-To Guide Created by: EASTR SIS Support Team Last Modified on: 5/27/2014 Fort Bend ISD

Adding a New to FBISD Student to Your Family Using Family Access

| Н.     | Continue entering information in Step 1 Student Information. After all information has been updated, click <b>Complete Step 1 and move to Step 2: Family Guardian Information</b> to continue to the next step. Or use one of the buttons mentioned above.                                                                                                    |
|--------|----------------------------------------------------------------------------------------------------|
|        | Code Student live within this school district?  Social Security Number; S55554444 State ID: State ID: Sta |
|        | Previous School District     LLSD     School in the District Student Previously Attended.     Pruggens       You are enrolling your student into the Next School Year (2014 - 2015)     Imagens     Imagens       Imagens     First Day of School (08/25/2014)     * Enrollment Date (08/25/2014)       * Expected Grade Level (03)     Imagens                                                                                                    |
|        | Additional Information:<br>(on the Student for the<br>District<br>Maximum characters: 5000, Remaining characters: 5000                                                                                                    |
| 01     | Complete Step 1 and move to Step 2: Family/Guardian Information Complete Step 1 Only                                                                                                    |
| Step 2 | : Enter Information for the Primary Guardian and the Family this Student lives with                                                                                                    |
| <br>J. | Note that the information populates on the first guardian from the portal account request that you requested.<br>Be sure to check the box that this guardian will be considered an Emergency Contact.                                                                                                    |
|        | Enter Information for the Primary Guardian and the Family this Student lives with                                                                                                    |
|        | Enter Information for the Family this Student lives with                                                                                                    |
|        | Primary Phone: (281) 555-1212 Should the District keep this number confidential?                                                                                                    |
|        | House #: [2405 Direction:] Street Name: ]sweetwater Bivd Apartment:                                                                                                    |
|        | Home Address. P.O. Box: Address 2: City: Sugar Land State: IX Zip Code: 1//4/9                                                                                                    |
|        | Lisung # Disartian: Chart News Andress Considential?                                                                                                    |
|        | Mailing Address: House #. Direction. Street Name. Apartment.                                                                                                    |
|        | P.O. BOX Address 2. City. State. Zip Code.                                                                                                    |
|        | Enter Information for the Primary Guardian of the Family this Student lives with                                                                                                    |
|        | Last Name:  FBISD + First Name:  Parent Middle Name:       Name Suffix Name Prefix      Name Prefix                                                                                                    |
|        | * Relationship to Child: Father Social Security Number:                                                                                                    |
|        | Does this guardian have custody of the child? Is this guardian allowed to pick up the student from school?                                                                                                    |
|        | Cell Phone: Work Phone: Contact Phone: Contact Final Address: Darent FBISD@gmail.com                                                                                                    |
|        | Language: Employer.                                                                                                    |
|        | Work Hours:                                                                                                    |
|        | Are there other Legal Guardians who live at this address?                                                                                                    |
|        | Yes, I want to Add another Legal Guardian who lives at this address No other Legal Guardians live at this Address                                                                                                    |
| к.     | Are there other Legal Guardians who live at this address? If so, click Yes, I want to Add another Legal                                                                                                    |
|        | Guardian who lives at this address. If you do not want to add another guardian record to this family, click No other Legal Guardians live at this address.                                                                                                    |

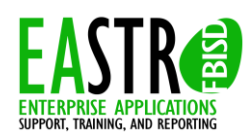

Documentation Type: End User How-To Guide Created by: EASTR SIS Support Team Last Modified on: 5/27/2014 Fort Bend ISD

Adding a New to FBISD Student to Your Family Using Family Access

| Are there other Legal Guardians who live at a different address?                                                                                                    |
|----------------------------------------------------------------------------------------------------|
| es, I want to Add a Legal Guardian who lives at a Different Address No, Complete Step 2 and move to Step 3: Medical/Dental Information No, Complete Step 2 Only                                                                                                    |
| L. Are there other Legal Guardians who live at a different address? If so, click Yes, I want to Add a Legal Guardian who lives at a Different Address. If there are no other legal guardians, click No, Complete Step and move to Step 3: Medical/Dental Information. Or you may click No, Complete Step 2 Only if you need complete the application at another time.                                                                                                    |
| ep 3: Medical/Dental Information                                                                                                    |
| M. Step 3 of the process is to enter Medical/Dental Information for your student. No fields are required in this section, but enter helpful phone numbers and names of your healthcare providers. This does have to be entered on each student that you enroll because the system stores this information on each student recommended.                                                                                                    |
| Step 3: Medical/Dental Information Edit View Only Save Save and Collapse Step                                                                                                    |
| Physician Last Name: Jain Physician First Name: M Physician Middle Name:                                                                                                    |
| Name Suffix: Vame Prefix: Physician Phone: (281) 555-5555                                                                                                    |
| Dentist Last Name: Reintz Dentist First Name: R Dentist Middle Name:                                                                                                    |
| Name Suffix: Name Prefix: Dentist Phone: (713) 444-4444                                                                                                    |
| Hospital: Memorial Hermann                                                                                                    |
| Insurance: Insurance Phone:                                                                                                    |
| Insurance Policy Number.                                                                                                    |
| Complete Step 3 and move to Step # Emergency Contact Information Complete Step 3 Only                                                                                                    |
| N Click Complete Step 3 and move to Step 4: Emergency Contact Information or Complete Step 3 Only if w                                                                                                    |
| wish to complete the application at another time.                                                                                                    |
| n A. Encourses of Contest Information                                                                                                    |
| p 4: Emergency Contact Information                                                                                                    |
| <b>O.</b> In Step 4 you will enter <b>Emergency Contact Information</b> for the student. If you marked the guardians enter in step 2 to be emergency contacts, they will be already pre-populated in this step. You can remove contact by clicking <b>Removing this Emergency Contact</b> .                                                                                                    |
| Step 4: Emergency Contact Information Edit. View Only Save Save and Collapse Step Enter the Information for Emergency Contact #1 Remove this Emergency Contact                                                                                                    |
| Last Name: FBISD     First Name: Parent     Middle Name:                                                                                                    |
| Contact Email Address: parent FBISD@gmail.com   Primary Phone: Phinary Phone: Phinary Phinary Phone: Phinary Phinary Phone: Phinary Phinary Phone: Phinary Phinary Phinary Phone: Phinary Phinary Phone: Phinary Phinary Phinar |
| Work Phone:                                                                                                    |
| Employer.                                                                                                    |
| Do you have other Emergency Contacts to add for this student?                                                                                                    |
| res, I want to Add another Emergency Contact Record No, Complete Step 4 and move to Step 5: Additional District Forms No, Complete Step 4 Only<br>P. Do you have other emergency contacts to add for this student? If so, click Vec I want to Add another                                                                                                    |
| Emergency Contact Record, if no further contacts click No, Complete Step 4 and move to Step 5: Addition                                                                                                    |

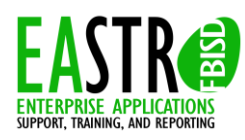

Documentation Type: End User How-To Guide Created by: EASTR SIS Support Team Last Modified on: 5/27/2014 Fort Bend ISD Adding a New to FBISD Student to Your Family Using Family Access

Step 5: Additional District Forms

- **Q.** In Step 5 you will enter information in FBISD additional forms.
- **R.** You must click the orange button on each form to open the form, complete the information requested on each form, electronically sign and date the form and then **Save** the form. Repeat for each form.
- S. Click Complete Step 5 when you have completed each form. If the Complete Step 5 button is not available, you have not completed each form.

| Instructions for<br>Step 5 contains                                                                                                    | completing the Additional District Forms<br>he Fort Bend ISD Enrollment Forms that must be c                                                                                                    | ompleted prior to your appointment to enroll your student at the school.                                                                                                    |
|----------------------------------------------------------------------------------------------------|----------------------------------------------------------------------------------------------------|----------------------------------------------------------------------------------------------------|
| After Step 5, revi                                                                                                    | ew that each step has been completed and then clie                                                                                                    | k the Submit Application to the District button.                                                                                                    |
| Asterisk (* ) den                                                                                                    | otes a required form                                                                                                    |                                                                                                    |
| * Form 1)                                                                                                    | Falsification Notice                                                                                                    | Form 1 has not been completed                                                                                                    |
| * Form 2)                                                                                                    | Student Residency Questionnaire                                                                                                    | Form 2 has not been completed                                                                                                    |
| * Form 3)                                                                                                    | Food Allergy Information                                                                                                    | Form 3 has not been completed                                                                                                    |
| * Form 4)                                                                                                    | Special Programs                                                                                                    | Form 4 has not been completed                                                                                                    |
| * Form 5)                                                                                                    | Parent Consent 14-15                                                                                                    | Form 5 has not been completed                                                                                                    |
| <ul> <li>T. As you completed.</li> <li>U. After each for</li> </ul>                                                                                 | ete each district form, it will have the<br>m has the completed check, you will                                                                                                    | Complete Step 5<br>checkbox checked and the text Form has been<br>be able to click Complete Step 5.                                                                                                    |
| <ul> <li>T. As you completed.</li> <li>U. After each for</li> <li>Asterisk (*) denotes</li> </ul>                                                   | ete each district form, it will have the<br>m has the completed check, you will<br>a required form                                                                                                    | Complete Step 5<br>checkbox checked and the text Form has been<br>be able to click Complete Step 5.                                                                                                    |
| T. As you completed.<br>Completed.<br>U. After each for<br>Asterisk (*) denotes<br>* Form 1)                                                        | ete each district form, it will have the<br>m has the completed check, you will<br>a required form<br>Falsification Notice                                                                                                    | S Complete Step 5<br>checkbox checked and the text Form has been<br>be able to click Complete Step 5.                                                                                                    |
| T. As you completed.<br>Completed.<br>U. After each for<br>Asterisk (*) denotes<br>Form 1)                                                          | ete each district form, it will have the<br>m has the completed check, you will<br>a required form<br>Falsification Notice<br>Student Residency Questionnaire                                                                         | S Complete Step 5<br>checkbox checked and the text Form has been<br>be able to click Complete Step 5.                                                                                                    |
| T. As you completed.<br>Completed.<br>U. After each form<br>Asterisk (*) denotes a<br>* Form 1)<br>* Form 2)<br>* Form 3)                           | ete each district form, it will have the<br>m has the completed check, you will<br>a required form<br>Falsification Notice<br>Student Residency Questionnaire<br>Food Allergy Information                                             | Complete Step 5<br>checkbox checked and the text Form has been<br>be able to click Complete Step 5.<br>Form 1 has been completed<br>↓ Form 2 has been completed<br>↓ Form 3 has been completed                                                                                       |
| T. As you completed.<br>Completed.<br>U. After each form<br>Asterisk (*) denotes a<br>Form 1)<br>Form 2)<br>Form 3)<br>Form 4)                      | ete each district form, it will have the<br>m has the completed check, you will<br>a required form<br>Falsification Notice<br>Student Residency Questionnaire<br>Food Allergy Information<br>Special Programs                         | © Complete Step 5<br>checkbox checked and the text Form has been<br>be able to click Complete Step 5.<br>♥ Form 1 has been completed<br>♥ Form 2 has been completed<br>♥ Form 3 has been completed<br>♥ Form 4 has been completed                                                    |
| T. As you completed.<br>Completed.<br>U. After each form<br>Asterisk (*) denotes a<br>* Form 1)<br>* Form 2)<br>* Form 3)<br>* Form 4)<br>* Form 5) | ete each district form, it will have the<br>m has the completed check, you will<br>a required form<br>Falsification Notice<br>Student Residency Questionnaire<br>Food Allergy Information<br>Special Programs<br>Parent Consent 14-15 | S Complete Step 5<br>checkbox checked and the text Form has been<br>be able to click Complete Step 5.<br>Form 1 has been completed<br>Form 2 has been completed<br>Form 3 has been completed<br>Form 4 has been completed<br>Form 5 has been completed                               |
| T. As you completed.<br>U. After each form<br>Asterisk (*) denotes a<br>* Form 1)<br>* Form 2)<br>* Form 3)<br>* Form 4)<br>* Form 5)               | ete each district form, it will have the<br>m has the completed check, you will<br>a required form<br>Falsification Notice<br>Student Residency Questionnaire<br>Food Allergy Information<br>Special Programs<br>Parent Consent 14-15 | Complete Step 5 Checkbox checked and the text Form has been be able to click Complete Step 5.  Form 1 has been completed Form 2 has been completed Form 3 has been completed Form 4 has been completed Form 5 has been completed Form 5 has been completed Form 5 has been completed |

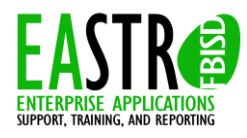

Documentation Type: End User How-To Guide Created by: EASTR SIS Support Team Last Modified on: 5/27/2014 Fort Bend ISD

Adding a New to FBISD Student to Your Family Using Family Access

#### Submitting to the District

V. If you haven't completed all the steps in the enrollment process, the button to submit the application to the district <u>will not be available</u>. Review the steps and complete where necessary.

|                                   | ave and Continue to Fill Out Application Save                                                              | and go to Summary Page                                          | Print Application                                                      | Leave WITHOUT Saving                              |
|-----------------------------------|----------------------------------------------------------------------------------------------------|-----------------------------------------------------------------|------------------------------------------------------------------------|---------------------------------------------------|
|                                   |                                                                                                    |                                                                 |                                                                        |                                                   |
| V. Wher                           | you have completed all the sto                                                                             | eps of the enrollment                                           | process, the button will b                                             | e available.                                      |
|                                   | Submit A                                                                                                   | opplication to the Distri                                       | ct 🕠                                                                   |                                                   |
|                                   | * All steps must be Complete                                                                               | ed before an Applicatio                                         | on can be Submitted *                                                  |                                                   |
| . After<br>applic<br><b>and k</b> | submitting to the district, a con<br>cation for your student, click <b>Su</b><br><b>(eep Screen Open</b> . | firmation popup will b<br>Ibmit Application.To                  | be received. If you are reacontinue working on the a                   | ady to submit the<br>pplication, click <b>Car</b> |
|                                   | Confirm                                                                                                    |                                                                 |                                                                        | ×                                                 |
|                                   | Submitting will allow FOF<br>review and process this a<br>this application and will <u>n</u>               | RT BEND INDEPEN<br>application. After su<br>tot be able to make | DENT SCHOOL DISTR<br>bmitting you will only be<br>any further changes. | ICT - TRAIN to<br>able to view                    |
|                                   | Are you sure you want to<br>SCHOOL DISTRICT                                                                | submit this applicat                                            | tion to FORT BEND IND                                                  | EPENDENT                                          |
| I                                 |                                                                                                    |                                                                 |                                                                        |                                                   |
| ł                                 | Submit Application                                                                                         | )                                                               | Cancel and Kee                                                         | p Screen Open                                     |

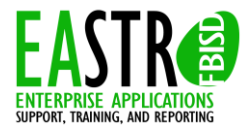

Adding a New to FBISD Student to Your Family Using Family Access

Y. You will receive a popup with further instructions.

| //WWW.TOTIDENCISC.COM/CEDa<br>tion Submitted                                                                        | irtments/Operations/zoning/school-attendance-zones                                                                                                    |
|----------------------------------------------------------------------------------------------------|----------------------------------------------------------------------------------------------------|
| application has been successfully submitted.                                                                        |                                                                                                    |
| ck your home address to verify the school locati                                                                    | ons your student will attend at: http://www.fortbendisd.com/departments/Operations/zoning/schc                                                                                                    |
| verifying, contact the appropriate school to mak                                                                    | e an enrollment appointment.                                                                                                    |
| ngs to take to the school during your appointmen                                                                    |                                                                                                    |
| des 1-12 Registration                                                                                               |                                                                                                    |
| enroll a student in grades 1-12, the following is r                                                                 | equired:                                                                                                    |
| th certificate or its equivalent (for students young                                                                | er than age 12)                                                                                                    |
| ost recent report card or grade transcript,<br>imunization records,                                                 |                                                                                                    |
| roof of residence, including a deed, lease or more<br>student's social security card (will be requested)            | gage agreement, a recent utility bill (water, gas, electric),<br>or state assigned ID number, and                                                                                                    |
| government issued photo ID of the student's pare                                                                    | ent or guardian, which provides their FBISD address (TX Driver's License/ID Card)                                                                                                    |
| ndergarten Registration                                                                                             | d                                                                                                    |
| sidence which should include a deed, lease or mo<br>ontains the FBISD address of the parent or guardia              | a a copy of their child's birth certaincate (of its equivalent), infinitunization records, social security c<br>ortgage agreement, a current utility bill (gas, water or electric) and an unexpired Texas driver's lid<br>an. In addition, a child must be five (5) years of age on or before September 1 to enroll in kinderg |
| or more information regarding kindergarten registr                                                                  | ation, please contact the school in which your child will enroll.                                                                                                    |
| o register a child for Prekindergarten, parents will n<br>urrent utility bill (gas, water or electric) or an unexpi | eed a copy of their child's birth certificate (or its equivalent), immunization records, and proof of<br>red Texas driver's license (or other government provided photo ID of the parent or guardian) that                                                                                                    |
| so, since FBISD does not provide transportation fo<br>281-634-1140.                                                 | r the PreK program, parents may register their child at any PreK campus. For more information,                                                                                                    |
| tp://www.fortbendisd.com/departments/administra                                                                     | tion/dept-of-school-leadership/enrollment                                                                                                    |
|                                                                                                    | 06                                                                                                    |
|                                                                                                    | <u>un</u>                                                                                                    |
|                                                                                                    |                                                                                                    |
| other student                                                                                                    |                                                                                                    |
| add another student application                                                                                     | on, select Click to Enroll Additional Student.                                                                                                    |
|                                                                                                    |                                                                                                    |
|                                                                                                    | Parent FBISD Exit                                                                                                    |
| WARD Online Enrollment Access                                                                                       | 🚼 Select Language   🔻                                                                                                    |
| FORT BEND                                                                                                    |                                                                                                    |
| ARRENT DENT N. HUNDER U. I.                                                                                         |                                                                                                    |
| w Student Enrollment Applications:                                                                                  | Summary Page                                                                                                    |

Your Submitted Enrollment Applications

The district is currently reviewing the application, please select one of the following options

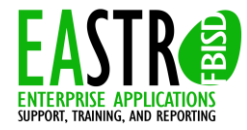

End Process

Student Name

Student Elementary FBISD

Addi Z

> Documentation Type: End User How-To Guide Created by: EASTR SIS Support Team Last Modified on: 5/27/2014 Fort Bend ISD

Applicant Status/Options

w the Submitted Applicat